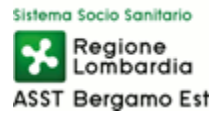

# **GUIDA ACCESSO EDUROAM**

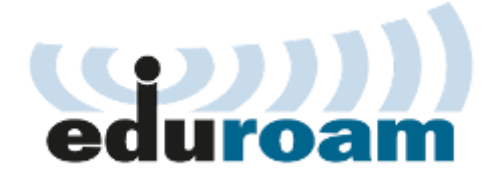

Per accedere al servizio sarà necessario collegarsi alla rete Wi-Fi con SSID "eduroam" utilizzando le credenziali e le modalità di accesso rilasciate dal proprio ente di appartenenza.

**Nota 1**: Se dopo aver provato i vari metodi senza certificato non funzionasse recarsi sulla pagina web <u>https://cat.eduroam.org/</u> e seguire le procedure indicate in base al dispositivo da utilizzare.

Nota 2: Nella maggior parte dei casi non utilizzare il dominio "@studenti.[dominio\_ente]", ma solamente "@[dominio\_ente]"

## Connessione alla rete 'eduroam' con dispositivi Android

Per accedere a **eduroam** non è richiesta l'installazione di alcuna app. **Configurazione** 

Accedere all'elenco delle reti wireless disponibili usando "**Impostazioni**" -> "**wireless e reti**" -> "**Wi-Fi**"; selezionare "**eduroam**" e inserire i seguenti parametri:

- Tipo di crittografia: 802.1x EAP
- Metodo EAP: PEAP o TTLS
- Autenticazione fase 2: MSCHAPv2 (se inserito metodo PEAP) o PAP (se inserito metodo TTLS)
- Certificato CA: non specificato/non convalidare
- Identità il proprio username seguito dal dominio "utente@[dominio\_ente]" (es: mario.rossi@universita.it)
- Password: la propria password come illustrato in figura:

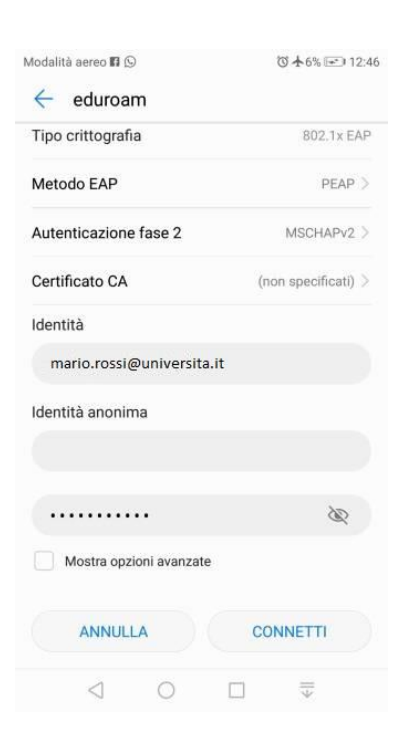

Connettersi premendo "CONNETTI" I successivi accessi saranno automatici.

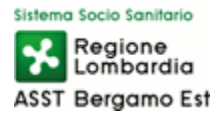

## Connessione alla rete 'eduroam' con dispositivi mobili Apple iOS (iPhone, iPad)

Per accedere a **eduroam** non è richiesta l'installazione di alcuna app. **Configurazione** Accedere all'elenco delle reti wireless disponibili usando "**Impostazioni**" -> "**Wi-Fi**";

selezionare "**eduroam**" e inserire i seguenti parametri:

- **Nome utente**: il proprio username seguito dal dominio "utente@[dominio\_ente]" (es:mario.rossi@universita.it)
- **Password**: la propria password come illustrato in figura

| HI TIM 4G  | 09:17                               | 00% 🔲     |
|------------|-------------------------------------|-----------|
| Annulla    | Inserisci la password per "eduroam" | ccedi     |
| 100000     |                                     |           |
| Nome u     | tente mario.rossi@universita.       | it        |
| Passwo     | rd •••••                            |           |
|            |                                     |           |
|            |                                     |           |
|            |                                     |           |
|            |                                     |           |
|            | Password                            |           |
| Q W        | ERTYUIO                             | О Р       |
| A S        | DFGHJK                              | L         |
| <b>≜</b> Z | X C V B N M                         | $\otimes$ |
| 123        | space                               | Join      |

Connettersi premendo "ACCEDI" ed autorizzare l'eventuale certificato proposto ad esempio radius.universita.it

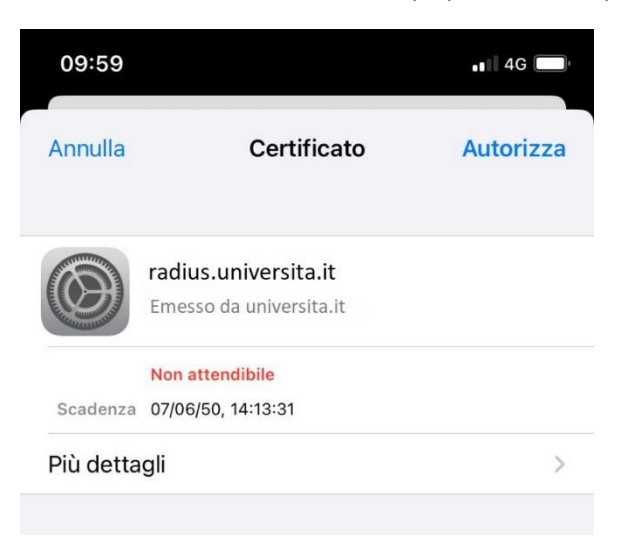

I successivi accessi saranno automatici.

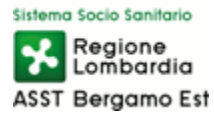

## Connessione alla rete 'eduroam' con Windows 10

Accedere all'elenco delle reti wireless disponibili; selezionare "eduroam" e inserire i seguenti parametri:

- Nome utente: il proprio username seguito dal dominio "utente@[dominio\_ente]" (es: mario.rossi@universita.it)
- **Password**: la propria password

#### N.B.

Se la connessione non va a buon fine seguire la seguente procedura di Configurazione

1) Avviare il "Pannello di controllo";

2) Selezionare "Rete e Internet" -> "Centro connessioni di rete e condivisione" -> "Configura nuova connessione o rete" -> "Connetti manualmente a una rete wireless" e premere il tasto "Avanti"

3) Inserire i seguenti parametri:

- Nome di rete: eduroam
- Tipo di sicurezza: WPA2-Enterprise
- Tipo di crittografia: AES

|   | _                       | -                                                              | □ ×     |
|---|-------------------------|----------------------------------------------------------------|---------|
| ۲ | 🔮 Connetti manualmer    | ite a una rete wireless                                        |         |
|   | Immettere le informaz   | ioni relative alla rete wireless che si desidera aggiu         | ngere   |
|   | Nome di rete:           | eduroam                                                        |         |
|   | Tipo di sicurezza:      | WPA2-Enterprise V                                              |         |
|   | Tipo di crittografia:   | AES 🗸                                                          |         |
|   | Chiave di sicurezza:    | Nascondi caratteri                                             |         |
|   | Avvia questa connessi   | one automaticamente                                            |         |
|   | Connetti anche se la re | ete non sta trasmettendo                                       |         |
|   | Avviso: la selezione di | questa opzione potrebbe compromettere la privacy del computer. |         |
|   |                         |                                                                |         |
|   |                         |                                                                |         |
|   |                         | Avanti                                                         | Annulla |

4) Selezionare "Avanti" -> "Cambia impostazioni di connessione"

5) Nella finestra che apparirà selezionare la Tab "Sicurezza" e scegliere il metodo di autenticazione "Microsoft: PEAP (Protected EAP)" come in figura:

| eduroam - Proprietà rel      | te wireless        |              | ×       |
|------------------------------|--------------------|--------------|---------|
| Connessione Sicurezza        |                    |              |         |
| Tipo di sicurezza:           | WPA2-Enterpris     | e            | $\sim$  |
| Tipo di crittografia:        | AES                |              | $\sim$  |
|                              |                    |              |         |
|                              |                    |              |         |
| Scegliere un metodo d        | i autenticazione d | i rete:      |         |
| Microsoft: PEAP (Prot        | ected EAP)         | ✓ Imposta:   | zioni   |
| Memorizza credenz<br>accesso | iali per la connes | sione a ogni |         |
| Impostazioni avanza          | te                 |              |         |
|                              |                    |              |         |
|                              |                    |              |         |
|                              |                    | OK           | Annulla |

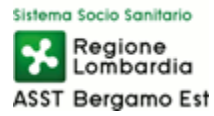

6) Premere il tasto "Impostazioni", spuntare "Verifica l'identità del server mediante convalida del certificato"
7) Premere il tasto "Configura" e, nella finestra che apparirà, de-selezionare "Utilizza automaticamente il nome utente...." e premere il tasto "OK"

8) Premere il tasto "Impostazioni avanzate" -> "Specificare la modalità di autenticazione", selezionare "Autenticazione utente o computer" e premere "OK":

| postazioni 802.1X Impostazioni 80                            | 2.11                           |         |
|--------------------------------------------------------------|--------------------------------|---------|
| Specificare la modalità di auten                             | ticazione:                     |         |
| Autenticazione utente o comp                                 | Salva credenz                  | iali    |
| Elimina credenziali per tutti                                | gli utenti                     |         |
| Attiva Single Sign-On per la ret                             | ie                             |         |
| Esegui immediatamente prir                                   | ma dell'accesso utente         |         |
| 🔵 Esegui immediatamente dop                                  | po l'accesso utente            |         |
| Ritardo massimo (secondi):                                   | 10 .                           | a.<br>T |
| Consenti visualizzazione di<br>aggiuntive durante Single S   | finestre di dialogo<br>Sign-On |         |
| La rete utilizza LAN virtuali<br>l'autenticazione computer e | separate per<br>e utente       |         |
|                                                              |                                |         |
|                                                              |                                |         |
|                                                              |                                |         |
|                                                              |                                |         |
|                                                              |                                |         |
|                                                              |                                |         |

9) Selezionare "**eduroam**" tra le reti wireless rilevate. Immettere il proprio username seguito dal dominio "utente@[dominio\_ente]" (es: mario.rossi@universita.it) e confermare premendo "**Connetti**". I successivi accessi saranno automatici.

#### Connessione alla rete 'eduroam' con MacOS X

Accedere all'elenco delle reti wireless disponibili attraverso " **Preferenze di Sistema**" -> "**Rete**"; selezionare "**eduroam**" e inserire i seguenti parametri:

- Moadalità: Automatica
- Nome utente: il proprio username seguito dal dominio "utente@[dominio\_ente]" (es:mario.rossi@universita.it)
- **Password**: la propria password

| Modalità:    | Automatica                |
|--------------|---------------------------|
| Nome utente: | mario.rossi@universita.it |
| Password:    |                           |
|              | Mostra la password        |

I successivi accessi saranno automatici.

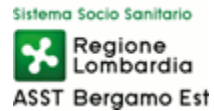

## Connessione alla rete 'eduroam' con Ubuntu

Accedere all'elenco delle reti wireless disponibili attraverso l'icona di rete posizionata nella barra in alto a destra.

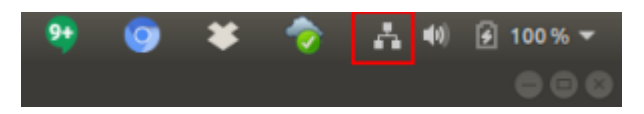

Selezionare "eduroam" e inserire i seguenti parametri:

- Security: WPA & WPA2 Enterprise
- Authentication: Protected EAP (PEAP o TTLS)
- CA Certificate: No CA certificate is required
- **PEAP version**: Automatic
- Inner authentication: MSCHAPv2 (se inserito metodo PEAP) o PAP (se inserito metodo TTLS)
- Username: il proprio username seguito dal dominio "utente@[dominio\_ente]" (es: mario.rossi@universita.it)
- Password: la propria password

| uroem                         | Apply                                                                                                    |
|-------------------------------|----------------------------------------------------------------------------------------------------|
|                               |                                                                                                    |
| WPA & WPA2 Enterprise         | -                                                                                                    |
| Protected EAP (PEAP)          | -                                                                                                    |
|                               |                                                                                                    |
| (None)                        |                                                                                                    |
| No CA certificate is required |                                                                                                    |
| Automatic                     |                                                                                                    |
| MSCHAPv2                      | •                                                                                                    |
| mario.rossi@universita.it     |                                                                                                    |
|                               | 44                                                                                                    |
| Show password                 |                                                                                                    |
|                               | WPA & WPA2 Enterprise Protected EAP (PEAP) (None) No CA certificate is required Automatic MSCHAPv2 mario.rossi@universita.it |

I successivi accessi saranno automatici.

Di seguito link per maggiori informazioni:

Federazione Italiana Eduroam

**GARR** 

Regole di utilizzo della rete - AUP

Lista Enti/Istituti italiani aderenti ad Eduroam

Mappa mondiale degli enti aderenti